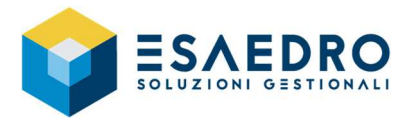

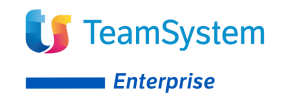

# **OPERAZIONI DI INIZIO ANNO 2021**

Gamma, Alyante, TeamSystem Enterprise

# INDICE

| 1. GUI  | DA RAPIDA PER GAMMA – ALYANTE – TS ENTERPRISE                         | 2          |
|---------|-----------------------------------------------------------------------|------------|
| 1.1     | Introduzione                                                          | .2         |
| 2. ACC  | ONTO IVA                                                              | 2          |
| 2.1     | Introduzione                                                          | .2         |
| 2.2     | Operazioni preliminari                                                | .2         |
| 2.3     | Calcolo dell'acconto                                                  | .4         |
| 2.4     | Stampa dell'acconto                                                   | .4         |
| 3. CREA | AZIONE NUOVO ESERCIZIO                                                | 5          |
| 3.1     | Introduzione                                                          | .5         |
| 3.2     | Creazione nuovo esercizio                                             | .5         |
| 3.3     | Inserimento Credito IVA di inizio anno                                | .7         |
| 3.4     | Inserimento Plafond disponibile inizio anno                           | .7         |
| 3.5     | Inserimento Calendario di produzione                                  | .8         |
| 4. CAM  | 1BIO ESERCIZIO MAGAZZINO                                              | 9          |
| 4.1     | Introduzione                                                          | .9         |
| 4.2     | Operazioni preliminari                                                | .9         |
| 4.3     | Stampa schede articoli definitiva1                                    | 10         |
| 4.4     | Stampa giornale di magazzino1                                         | 10         |
| 4.5     | Aggiornamento progressivi di magazzino1                               | 1          |
| 4.6     | Interrogazione e stampa inventario di magazzino consolidato1          | 12         |
| 4.7     | Interrogazione e stampa inventario di magazzino consolidato per anno1 | 12         |
| 4.8     | Gestione costo LIFO1                                                  | 12         |
| 4.9     | Chiusura annuale di magazzino1                                        | 13         |
| 4.10    | Ricalcolo della giacenza in tempo reale1                              | 13         |
| 5. CAN  | 1BIO ESERCIZIO CONTABILE 1                                            | L <b>5</b> |
| 5.1     | Introduzione1                                                         | 15         |
| 5.2     | Operazioni preliminari1                                               | 15         |
| 5.3     | Cambio esercizio contabile1                                           | 16         |
| 5.4     | Stampa di fine esercizio1                                             | 17         |

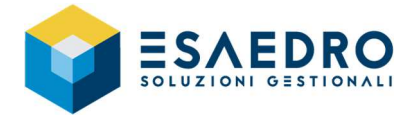

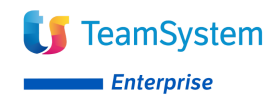

# 1. GUIDA RAPIDA PER GAMMA – ALYANTE – TS ENTERPRISE

### 1.1 Introduzione

Il presente documento riassume le operazioni da eseguire per gestire correttamente, con Gamma – Alyante – TS Enterprise, il passaggio dall'esercizio 2020 all'esercizio 2021. Saranno trattati i seguenti argomenti:

- Acconto IVA
- Creazione nuovo esercizio
- Cambio esercizio Magazzino
- Cambio esercizio Contabile

## 2. ACCONTO IVA

#### 2.1 Introduzione

Le operazioni di seguito elencate, devono essere eseguite dagli utenti che utilizzano il modulo Contabilità Generale di Gamma – Alyante – TS Enterprise e permettono di calcolare l'acconto IVA di dicembre da versare entro il 27 dicembre 2020, per la scadenza verificare con il proprio commercialista, secondo i seguenti metodi:

- <u>Storico</u>: l'acconto da versare è calcolato in base ad una percentuale sull'iva dovuta a dicembre 2019 (contribuenti mensili) o nell'ultimo trimestre 2019 (contribuenti trimestrali), al lordo dell'eventuale acconto versato. <u>Se l'anno prima (2019) non si utilizzava Gamma – Alyante – TS Enterprise, questo</u> metodo NON può essere utilizzato.
- <u>Previsionale</u>: l'acconto da versare è calcolato in base ad una percentuale dell'iva che si prevede di dover versare per il mese di dicembre 2020 (contribuenti mensili) o in sede di dichiarazione annuale (contribuenti trimestrali) dell'anno in corso.
- <u>Operazioni effettuate</u>: l'acconto è pari al totale dell'importo risultante da un'apposita liquidazione IVA, effettuata al 20 dicembre e annotata entro il 27 dicembre. Vengono presi in considerazione i movimenti di PRIMA NOTA dalla data 01/12 (azienda mensile) o dalla data 01/10 (azienda trimestrale o trimestrale con quarto periodo), alla data del 20/12.

L'importo dell'acconto viene automaticamente scalato dalla liquidazione di dicembre 2020.

### 2.2 Operazioni preliminari

Per impostare l'acconto iva occorre indicare prima il metodo di calcolo:

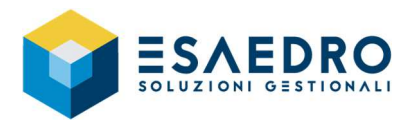

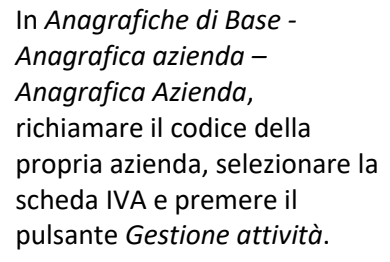

Selezionare il metodo di determinazione dell'acconto IVA di dicembre nel campo *Tipo acconto* 

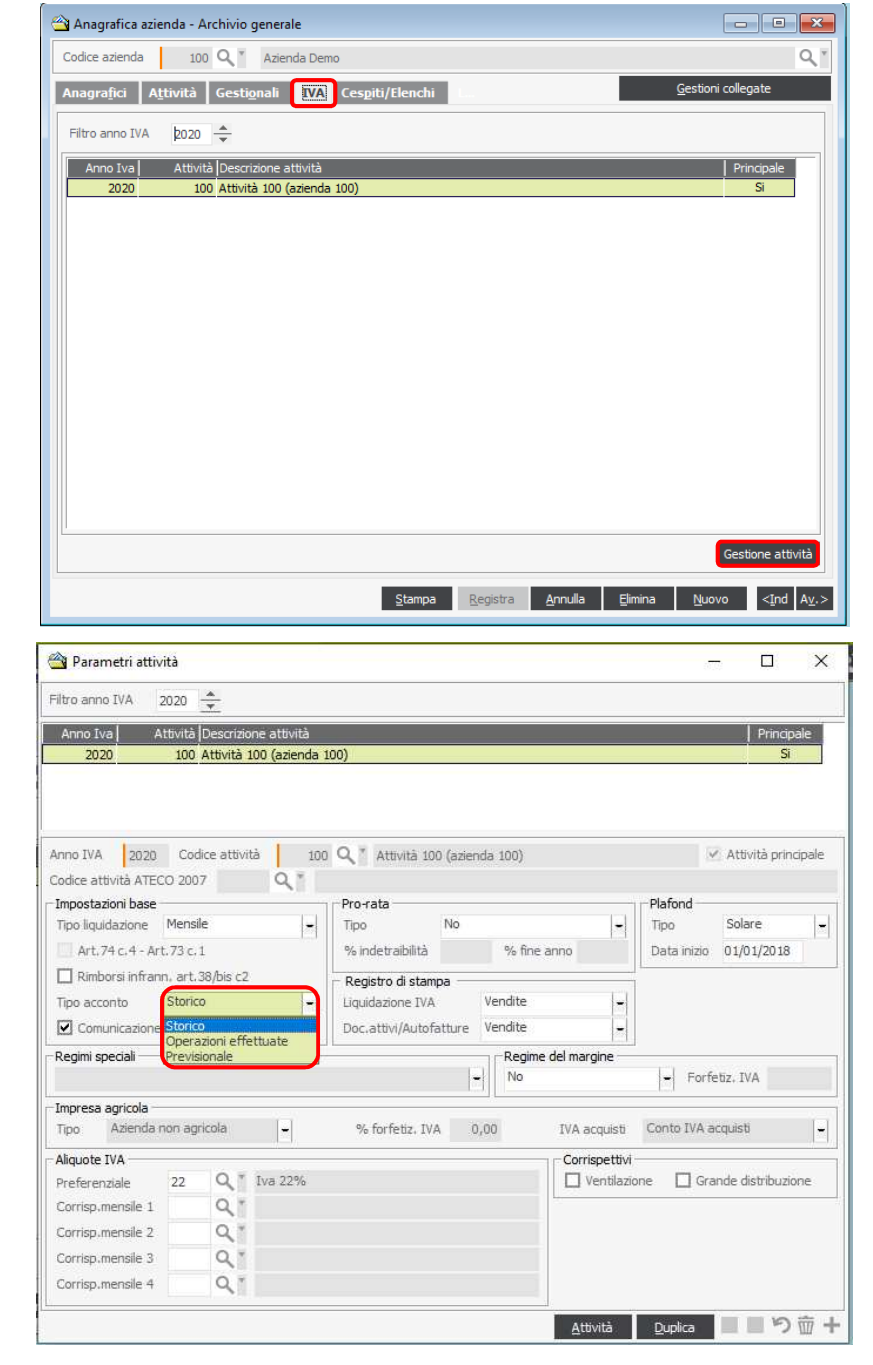

<u>Il versamento deve essere effettuato entro il 27 dicembre</u> per un importo che non risulti inferiore a Euro 103,00, per la scadenza verificare con il proprio commercialista.

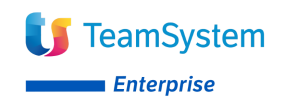

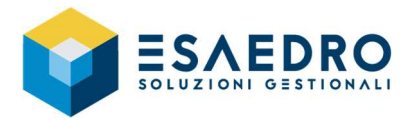

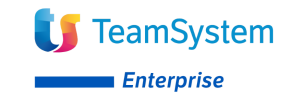

Verificare l'importo nel menu Amministrazione – Tabelle e piano dei conti - Parametri azienda area amministrativa – Configurazione e contabilità azienda.

| Configurazione contabilità azienda                                           |                                   |                          |                     |                              |                        |
|------------------------------------------------------------------------------|-----------------------------------|--------------------------|---------------------|------------------------------|------------------------|
| enerale <u>C</u> ontabile <u>P</u> rima nota A <u>b</u> buoni/Ecb Bilanci/Co | spiti Regis <u>t</u> ri e partita | ri C <u>o</u> ntr. prot. | Assoc. note di var. | Con <u>fig</u> . Piani Fatt. | <u>F</u> att. proforma |
| Dati relativi alle liquidazioni IVA (limiti, percentuali, ecc.)              |                                   |                          |                     |                              |                        |
| % calcolo acconto IVA (dicembre/IV trimestre)                                | 88,00                             |                          |                     |                              |                        |
| Giorno per calcolo acconto IVA dicembre (operazioni effettuate)              | 20                                |                          |                     |                              |                        |
| Limite per versamento acconto IVA                                            | 103,00                            |                          |                     |                              |                        |
| % per calcolo forfettizzazione IVA editoria (Art. 74 c. 1/c)                 |                                   |                          |                     |                              |                        |
| Codice IVA non imponibile art. 74-ter per vendite Extra-UE                   | 9.                                |                          |                     |                              |                        |
| Art.74-ter competenza IVA vendite nel mese successivo                        |                                   |                          |                     |                              |                        |
| Codice IVA esente art. 124 c. 2 DL 34/2020 (ventilazione aliquota 0)         | Q.*                               |                          |                     |                              |                        |
|                                                                              |                                   |                          |                     |                              |                        |
|                                                                              |                                   |                          |                     |                              |                        |
|                                                                              |                                   |                          |                     |                              |                        |
|                                                                              |                                   |                          |                     |                              |                        |
|                                                                              |                                   |                          |                     |                              |                        |
|                                                                              |                                   |                          |                     |                              |                        |
|                                                                              |                                   |                          |                     |                              |                        |
|                                                                              |                                   |                          |                     |                              |                        |
|                                                                              |                                   |                          |                     | and there                    |                        |

## 2.3 Calcolo dell'acconto

Eseguire le seguenti operazioni per effettuare il calcolo dell'acconto IVA con Gamma – Alyante – TS Enterprise.

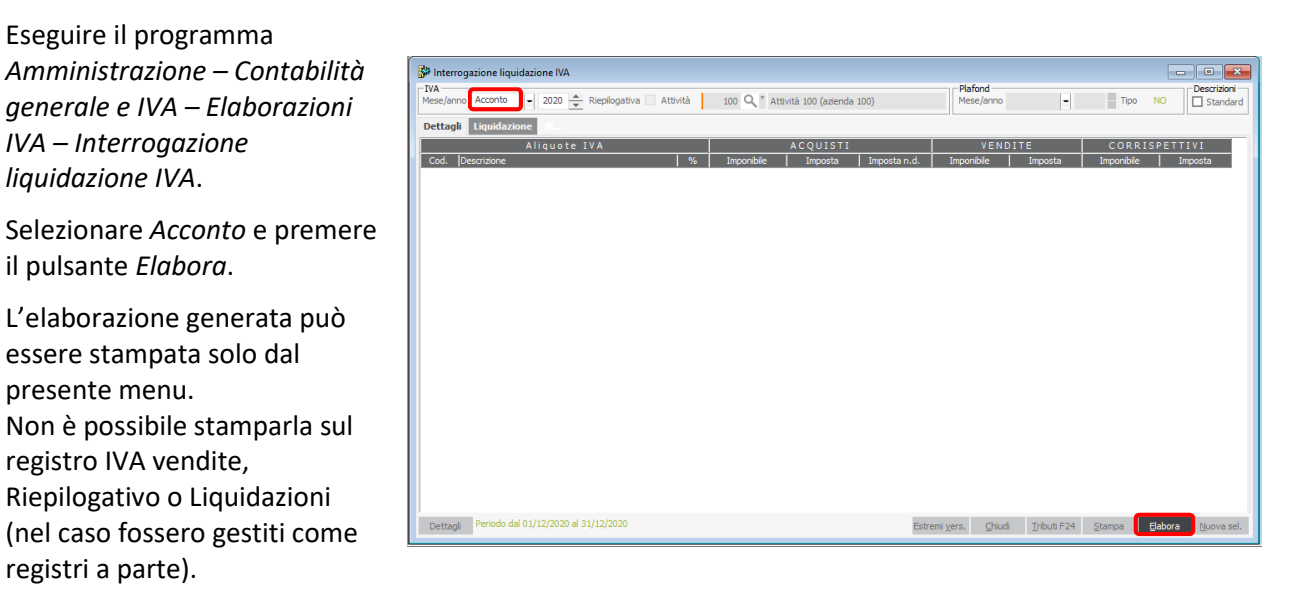

## 2.4 Stampa dell'acconto

Bh.

| Dettagli Liquidazione                                                                                                    |                      |                     |                                                   |              |
|----------------------------------------------------------------------------------------------------|----------------------|---------------------|---------------------------------------------------|--------------|
| IVA A CREDITO                                                                                                    | IVA                  | A DEBITO            | 1                                                 |              |
|                                                                                                    |                      |                     |                                                   |              |
| TOTALE                                                                                                    | TOT                  | ALE                 |                                                   |              |
| TOTALI                                                                                                    |                      |                     | IVA A CREDITO                                     | IVA A DEBITO |
| Credito IVA disponibile del periodo precedente                                                                                                    |                      |                     | 47.471,83                                         |              |
| THEORETA & CONDITIO DEL DEDITORO DEFECTORETE                                                                                                    |                      |                     | 47 471 92                                         |              |
| IMPOSTA A CREDITO DEL PERIODO PRECEDENTE                                                                                                    |                      |                     | 47.471,85                                         |              |
| TOTALE IVA A CREDITO                                                                                                    |                      |                     | 47.471,83                                         |              |
| TOTALE IVA A CREDITO DEL PERIODO PRECEDENTE<br>Acconto IVA versato<br>IVA A CREDITO DISPONIBILE PER I                                                                   | PERIODO SUCCESSIVO   |                     | 47.471,83<br>47.471,83<br>52.938,75<br>100.410.58 |              |
| IPPOSIA A CREDITO DE PERGUDO PRECEDENTE<br>TOTALE IVA A CREDITO<br>Acconto IVA versato<br>IVA A CREDITO DISPONIBILE PER I                                               | L PERIODO SUCCESSIVO |                     | 47,471,83<br>47,471,83<br>52,938,75<br>100.410,58 |              |
| INFOSIA CREDITO DE PRADO PARCOPHIE<br>TOTALE IVA A CREDITO<br>Acondo IVA Versado<br>IVA A CREDITO DISPONIBILE PER I                                                     | L PERIODO SUCCESSIVO |                     | 47.471,83<br>52.933,75<br>100.410,58              |              |
| TOTALE VA A CREDITO<br>Acondo UA versado<br>IVA A CREDITO DISPONIBILE PER I<br>IVA A CREDITO DISPONIBILE PER I<br>TOTALE DELLA LIQUIDAZIONE<br>IVA A CREDITO STATISTICA | L PERIODO SUCCESSIVO | A DEBITO STATISTICA | 47471,85<br>47471,85<br>52,938,73<br>100,410,58   |              |

L'acconto IVA verrà riportato nella stampa della liquidazione IVA di dicembre.

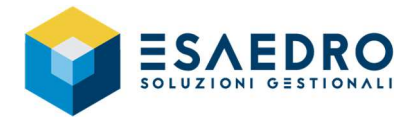

# 3. CREAZIONE NUOVO ESERCIZIO

#### 3.1 Introduzione

La creazione dell'esercizio deve essere effettuata per poter lavorare nel nuovo esercizio (2021); non importa se si devono ancora eseguire delle operazioni (registrazioni contabili, emissione documenti...) per l'esercizio 2020.

Questa operazione, nell'ipotesi di un anno contabile pari ad un anno solare, inizializza l'esercizio affinché sia utilizzabile nei vari programmi e sia possibile eseguire le normali operazioni (registrazioni di prima nota, emissione di documenti, ecc).

#### 3.2 Creazione nuovo esercizio

Eseguire le seguenti operazioni per procedere con la creazione del nuovo esercizio:

Accedere al menu Amministrazione - Tabelle e piano dei conti - Parametri azienda area amministrativa -Esercizi azienda. Togliere il flag di esercizio corrente sull'esercizio 2020.

Confermare con il pulsante Salva

| Eserciz    | azie             | enda                  |            |         |                   |              |               |               |               |               |               | ~   |
|------------|------------------|-----------------------|------------|---------|-------------------|--------------|---------------|---------------|---------------|---------------|---------------|-----|
| Esercizio  | Pr.              | Data inizio           | Data fine  | Corr.   | Chiuso            | Amm.<br>gen. | Risc.<br>gen. | Cambi<br>cli. | Cambi<br>att. | Cambi<br>for. | Cambi<br>pas. | ^   |
| 2013       | 0                | 01/01/2013            | 31/12/2013 | No      | No                | No           | No            | No            | No            | No            | No            |     |
| 2014       | 0                | 01/01/2014            | 31/12/2014 | No      | No                | No           | No            | No            | No            | No            | No            |     |
| 2015       | 0                | 01/01/2015            | 31/12/2015 | No      | No                | No           | No            | No            | No            | No            | No            |     |
| 2016       | 0                | 01/01/2016            | 31/12/2016 | No      | No                | No           | No            | No            | No            | No            | No            |     |
| 2017       | 0                | 01/01/2017            | 31/12/2017 | No      | Si                | No           | No            | No            | No            | No            | No            |     |
| 2018       | 0                | 01/01/2018            | 31/12/2018 | No      | Si                | Si           | Si            | Si            | Si            | Si            | Si            |     |
| 2019       | 0                | 01/01/2019            | 31/12/2019 | No      | No                | Si           | No            | No            | No            | No            | No            |     |
| 2020       | 0                | 01/01/2020            | 31/12/2020 | Si      | No                | No           | No            | No            | No            | No            | No            | ~   |
| Esercizio/ | Progr<br>izio co | essivo 202<br>prrente | 10 0       | ercizio | Data ir<br>chiuso | nizio 0      | 1/01/20       | )20           | Data          | fine          | 31/12/20      | 20  |
| Ammo       | ortam            | enti generati         |            | _ A     | Adeguame          | ento cami    | bi            |               |               |               |               |     |
| Risco      | nti ge           | nerati                |            |         | Clienti           |              | Conti att     | tivi 🗌        | Fornitori     |               | onti passi    | ivi |
|            |                  |                       |            |         |                   |              |               | Du            | plica         |               | り亩            | +   |

Aggiungere una nuova riga con il pulsante in basso a destra e specificare i dati del nuovo esercizio:

- Esercizio / progressivo 2021
- Data inizio 01/01/2021
- Data fine 31/12/2021
- Selezionare la voce Esercizio corrente

Confermare con il pulsante Salva

| 🖄 Esercia  | zi azie                              | enda                                              |            |           |                                                  |                     |               |               |                   |               |               | ×  |
|------------|--------------------------------------|---------------------------------------------------|------------|-----------|--------------------------------------------------|---------------------|---------------|---------------|-------------------|---------------|---------------|----|
| Esercizio  | Pr.                                  | Data inizio                                       | Data fine  | Corr.     | Chiuso                                           | Amm.<br>gen.        | Risc.<br>gen. | Cambi<br>cli. | Cambi<br>att.     | Cambi<br>for. | Cambi<br>pas. | ^  |
| 2014       | 0                                    | 01/01/2014                                        | 31/12/2014 | No        | No                                               | No                  | No            | No            | No                | No            | No            |    |
| 2015       | 0                                    | 01/01/2015                                        | 31/12/2015 | No        | No                                               | No                  | No            | No            | No                | No            | No            |    |
| 2016       | 0                                    | 01/01/2016                                        | 31/12/2016 | No        | No                                               | No                  | No            | No            | No                | No            | No            |    |
| 2017       | 0                                    | 01/01/2017                                        | 31/12/2017 | No        | Si                                               | No                  | No            | No            | No                | No            | No            |    |
| 2018       | 0                                    | 01/01/2018                                        | 31/12/2018 | No        | Si                                               | Si                  | Si            | Si            | Si                | Si            | Si            |    |
| 2019       | 0                                    | 01/01/2019                                        | 31/12/2019 | No        | No                                               | Si                  | No            | No            | No                | No            | No            |    |
| 2020       | 0                                    | 01/01/2020                                        | 31/12/2020 | No        | No                                               | No                  | No            | No            | No                | No            | No            |    |
| 2021       |                                      | 01/01/2021                                        | 31/12/2021 | No        | No                                               | No                  | No            | No            | No                | No            | No            | ~  |
| Esercizio/ | /Progr<br>izio co<br>ortam<br>nti ge | ressivo 202<br>orrente<br>enti generati<br>nerati | 1 0        | ercizio ( | Data ir<br>chiuso<br><b>deguame</b><br>1 Clienti | nizio 0<br>ento cam | 1/01/20<br>bi | ivi 🗖         | Data<br>Fornitori | fine          | 31/12/20      | 21 |
|            |                                      |                                                   |            |           |                                                  |                     |               | Du            | plica             |               | 9∎            | Ð  |

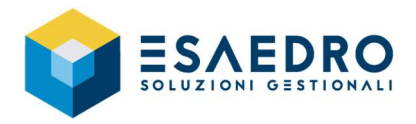

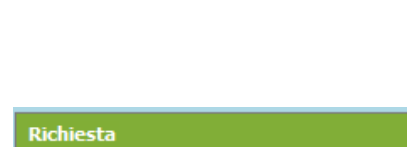

Se ci sono delle causali collegate a sezionali, in automatico si apre il programma Sezionali IVA / contabili e qui confermare con il pulsante SI.

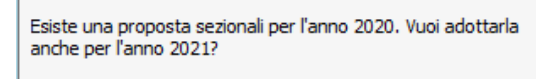

No

TeamSystem

Enterprise

| Anno                | 2020 📥                                                           |           |                       |
|---------------------|------------------------------------------------------------------|-----------|-----------------------|
| Causale             | Descrizione causale                                              | Sezionale | Descrizione sezionale |
| 5                   | Nota credito diente                                              | NC        | Note Credito Emesse   |
| 51                  | Fattura acquisto intracomunitaria                                | IN        | INTRA                 |
| 62                  | Autofattura                                                      | IN        | INTRA                 |
| 62EX                | Autofattura Extra Cee                                            | RC        | Reverse Charge        |
| 62R                 | Autofattura RC                                                   | RC        | Reverse Charge        |
| 91                  | Fattura acquisto art. 17 c.6 DPR 633/72                          | RC        | Reverse Charge        |
|                     | r actar a acqueegg morr color (arcrar cra)                       | RC.       | Reverse Charge        |
|                     |                                                                  | ĸc        | Reverse Charge        |
| Causale             | 5 Q X Nota credito cliente                                       |           | Reverse Charge        |
| Causale<br>Attività | 5 Q Y Nota credito cliente<br>100 Q X Attività 100 (azienda 100) | KC        | Reverse Charge        |

Cliccare sul pulsante Duplica.

Specificare come anno di origine il 2020 e come anno di destinazione il 2021 e successivamente cliccare sul pulsante *Esegui*.

Verificare in Amministrazione – Tabelle e piano dei conti – Parametri azienda area amministrativa – Sezionali aziende pagine registri, se è valorizzato l'anno 2021. Se non fosse valorizzato, per ogni sezionale utilizzato, creare la relativa riga con il pulsante selezionare i vari sezionali e salvare con il pulsante

| 🖄 Duplicazio | one Anno |                   | ×              |
|--------------|----------|-------------------|----------------|
| Anno origine | 2020     | Anno destinazione | 2021           |
|              |          |                   | <u>E</u> segui |

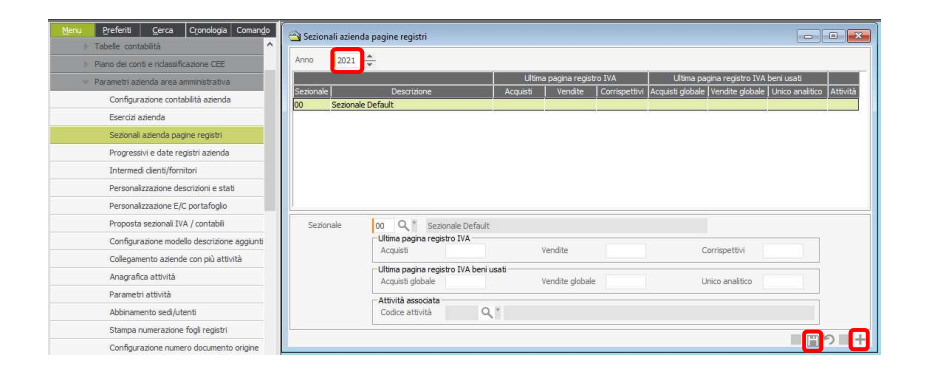

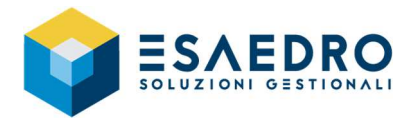

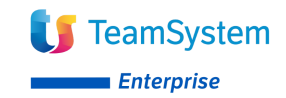

Solo per chi ha più sezionali e nella numerazione delle fatture riporta anche il sezionale:

Andare in Anagrafiche di Base -Anagrafica Azienda - Progressivi numerazioni azienda e dopo aver selezionato l'anno 2021, sezionale 00 premere il pulsante Configura e configurare la numerazione del documento di origine ponendola uguale a quella dell'anno precedente.

Confermare con il pulsante Salva

| Progressivi numerazion                    | vendite/acquieti     | [] Ann                                |                      |             |                                                   |                 |               |      |
|-------------------------------------------|----------------------|---------------------------------------|----------------------|-------------|---------------------------------------------------|-----------------|---------------|------|
| Sezionale 00 Q T                          | Sezionale Defai il   | -                                     | 0 2021 -             |             |                                                   |                 |               |      |
| Tine deg mente                            | A IX appo            | i<br>Dog manto di riferimente         | It firms ours I this | ima data    | -                                                 |                 |               |      |
| Fattura di vendita                        | ca jix airio         | pocumento armento                     | Torono Hom. Tori     | alla uata   |                                                   |                 |               |      |
| Fattura di acquisto                       | Si                   |                                       | 0                    |             |                                                   |                 |               |      |
| Corrispettivi                             | Si                   |                                       | 0                    |             |                                                   |                 |               |      |
| Nota credito a cliente                    | Si                   |                                       | 0                    |             |                                                   |                 |               |      |
| Nota credito a fornitore                  | Si                   | Fattura di acquisto                   | 0                    |             |                                                   |                 |               |      |
| Nota debito a diente                      | Si                   |                                       | 0                    |             |                                                   |                 |               |      |
| Nota debito a fornitore                   | Si                   |                                       | 0                    |             |                                                   |                 |               |      |
| Nota variazione a diente                  | Si                   |                                       |                      |             |                                                   |                 | 803           | 2.10 |
| Nota variazion <mark>e</mark> a fornitore | Si                   |                                       | Confi                | gurazione r | numero documento origine                          | 3 <b></b> 3     |               | ×    |
| Autofattura di vendita                    | Si                   |                                       | 40.010               | Abilitate   | CODIFICA                                          |                 |               | -    |
| Autofattura di acquisto                   | Si                   |                                       | 2013                 | No          | CODIFICA                                          |                 | - ^           | •    |
| Ricevuta fiscale diente                   | Si                   |                                       | 2013                 | No          | < NI IMERCO>>                                     |                 |               |      |
|                                           | 12111010101010101010 | (m)                                   | 2018                 | No          | < <numero>&gt;/&lt;<anno>&gt;</anno></numero>     |                 | a 18          |      |
| Tipo documento                            | Pattura di vendi     | -                                     | 2021                 |             |                                                   |                 |               | 5    |
| Numerazione per anno                      |                      |                                       |                      |             |                                                   |                 |               | 12   |
| Documento di riferimento                  |                      | 2                                     |                      |             |                                                   |                 |               |      |
| Ultimo numero documento                   |                      | i i i i i i i i i i i i i i i i i i i |                      |             |                                                   |                 | Y             | 1+   |
| Ultima data documento                     |                      |                                       | Anno                 |             | 2021                                              |                 |               |      |
| craina auto accumento                     |                      |                                       | - Composizi          | one numero  | documento origine                                 |                 |               |      |
| Sezionali Personaliz.                     | onfigura             | <u>R</u> egistra <u>A</u> nr          | ulla Modello         |             |                                                   |                 | 1             |      |
|                                           |                      |                                       |                      | Ab          | olita la modifica del numero documento (valido so | ulo prima nota) |               |      |
|                                           |                      |                                       | -                    |             |                                                   | Coni            | a in altra an |      |

# 3.3 Inserimento Credito IVA di inizio anno

Per chi ha necessità di impostare il credito Iva da riportare nell'anno nuovo:

Andare nel menu Amministrazione – Contabilità Generale e IVA – Progressivi IVA.

Selezionare la voce *Liquidazione – <u>Annuale</u> e inserire l'importo del credito iva nel campo <i>Credito IVA periodo successivo* e confermare con il pulsante *Salva* 

| Tabele e piano dei conti                     |              | Filtro    |          |          |                        |                     |                            |                |                      |                     | -    |
|----------------------------------------------|--------------|-----------|----------|----------|------------------------|---------------------|----------------------------|----------------|----------------------|---------------------|------|
| ontabilità generale e IVA                    | Progressivi  | Anno IV.  | 4 20     | 20       | Riepilogativa 📃 Att    | 2/ità 100 Q "       | Attività 100 (azienda 100  | 0              |                      |                     |      |
| Prima nota IVA e contable                    | Mensili      | Mese      | Ch       | Stp      | Iva a credito          | Iva a debito        | Cred.IVA succ.             | Rimb.IVA rich. | Cred.IVA infr.tr.F24 | Cred.IVA ann.tr.F24 |      |
| Elaborazioni IVA                             |              | Gennaio   |          |          | 858,00                 |                     | 100.858,00                 |                |                      |                     |      |
| Progressivi Contabé e IVA                    | Liquidazione | Febbraio  |          |          | 9,01                   |                     | 100.867,01                 |                |                      |                     |      |
| Promoti i anatoli i                          |              | Marzo     |          | 님        |                        |                     | 100.867,01                 |                |                      |                     |      |
| Progressivi contabili                        | Plafond      | Aprile    | чы       |          |                        |                     | 100.867,01                 |                |                      |                     |      |
| Progressivi IVA                              | Designs del  | Maggio    |          | -        |                        |                     | 100.857,01                 |                |                      |                     |      |
| Stampa progressivi contabili                 | margine      | Gugno     |          | 님민       |                        | 668,66              | 100.198,35                 |                |                      |                     |      |
| Stampa progressivi IVA                       |              | Agosto    |          | Hi.      |                        | 3 190 77            | 47.017.58                  |                |                      | 50,000,00           |      |
| Programmi IVA clanti e formitori             | Agricoltura  | Settembre |          | H        |                        | 29.09               | 46,988,49                  |                |                      |                     |      |
| Progress of the contract                     | Anentie      | Ottobre   |          |          |                        |                     | 46.988,49                  |                |                      |                     |      |
| Aggiornamento progressivi IVA clienti e forr | viaggio      | Novembre  |          |          | 483,34                 |                     | 47.471,83                  |                |                      |                     |      |
| Stampa progressivi IVA dienti e fornitori    |              | Acconto   |          |          |                        |                     |                            |                |                      |                     |      |
| P Risconti                                   | Stampa       | Dicembre  |          |          |                        |                     | 100.410,58                 |                |                      |                     |      |
| Elaborazioni annuali                         | IVA gruppa   | Annuale   |          |          |                        |                     | 100.000,00                 |                |                      |                     |      |
| - Utility                                    |              | <         |          |          |                        |                     |                            |                |                      |                     |      |
| Regimi speciali Iva                          |              | Liquidaz  | ione     | Right    | e agg.IVA cred/deb Rig | he agg.IVA da vers/ | vers Acconto Cred          | ito di imposta | Subfornitura Note    | Stato Utilizzo crei | diti |
| Gestione RSM                                 |              | IVA a g   | edito la | uidazie  | 20e                    | Credito I           | /A periodo successivo      | 100.00         | 0.00 VA versata      |                     |      |
| Contabilità professionisti ed IVA            |              | Rimbors   | s AVI o  | nnuale   | Infr. richiesto        | IVA a del           | xito liquidazione          |                | IVA versata auto U   | E                   |      |
| esolti                                       |              | Credito   | IVA infi | annual   | e trasf.in F24         | IVA da ve           | ersare inferiore al minimo |                | IVA versata INTRA    | .12                 |      |
| Shan da Passanta                             |              | Credito   | IVA an   | nuale tr | rasf.in F24            | IVA a deb           | ito soc.sport.dll.L.398/91 |                | IVA gruppo: cred. t  | erasf.              |      |
| I FINITE LIZENNE INT                         |              | Credito   | IVA rip  | reso da  | F24                    | IVA da vi           | arsare                     |                | IVA gruppo: deb. t   | rasf.               |      |
| 24                                           |              |           |          |          |                        | Interneti           |                            |                | Plafood disponible   |                     |      |
| 24                                           |              |           |          |          |                        | 1110C1 C554         |                            |                |                      |                     |      |

## 3.4 Inserimento Plafond disponibile inizio anno

Per chi ha necessità di impostare il plafond da utilizzare nel nuovo anno:

Andare nel menu Amministrazione – Contabilità Generale e IVA – Progressivi IVA.

Selezionare la voce *Liquidazione* – <u>Annuale</u> e inserire l'importo del plafond nel campo *Plafond disponibile* e confermare con il pulsante

| Menu Preferiti Gerca Ozonologia Comango               | Progressivi I | VA                 |         |         |                    |           |               |                              |                |                      | -0-                 |         |
|-------------------------------------------------------|---------------|--------------------|---------|---------|--------------------|-----------|---------------|------------------------------|----------------|----------------------|---------------------|---------|
| Contabilità generale e IVA                            | · Progressivi | Filtro<br>Anno IV/ | 1 20    | 20 -    | Rieplogativa       | Attività  | 100 Q         | * Attività 100 (azienda 100  | )              |                      |                     |         |
| Prima nota IVA e contabile                            | Mensil        | Mese               | Chi     | Stp     | Iva a credito      |           | iva a debito  | Cred.IVA succ.               | Rimb.IVA rich. | Cred.IVA infr.tr.F24 | Cred.IVA ann.tr.F24 | Cred.IV |
| Elaborazioni IVA                                      |               | Gennaio            |         |         | 858,00             |           |               | 100.858,00                   |                |                      |                     |         |
| - Progressivi Contabili e IVA                         | Liquidazione  | Febbraio           |         |         | 9,01               |           |               | 100.867,01                   |                |                      |                     |         |
| Progressivi contabili                                 | Disfined      | Annie              |         | н       |                    |           |               | 100.867,01                   |                |                      |                     |         |
| Progressivi IVA                                       | Pielotio      | Maggio             |         | D       |                    |           |               | 100.867,01                   |                |                      |                     |         |
| Stamps programi i contrbă                             | Regime del    | Glugno             |         |         |                    |           | 668,66        | 100.198,35                   |                |                      |                     |         |
| Stanipa progressi i contable                          | margine       | Lugio              |         |         |                    |           |               | 100.198,35                   |                |                      |                     |         |
| Stampa progressivi IVA                                | Agricoltura   | Agosto             |         | H       |                    |           | 3.180,77      | 47.017,58                    |                |                      | 50.000,00           |         |
| Progressivi IVA clienti e fornitori                   |               | Ottohus            |         | H       |                    |           | 29,09         | 46.988,49                    |                |                      |                     |         |
| Aggiornamento progressivi IVA clienti e forr          | Agenzie       | Novembre           |         | 님       | 493.34             |           |               | 47,471,93                    |                |                      |                     |         |
| Stampa progressivi IVA clienti e fornitori            |               | Acconto            |         | H       | 100,01             |           |               | 111112/00                    |                |                      |                     |         |
| Risconti                                              | Stampa        | Dicembre           |         |         |                    |           |               | 100.410,58                   |                |                      |                     |         |
| Elaborazioni annuali                                  | > IVA gruppo  | Annuale            |         |         |                    |           |               |                              |                |                      |                     |         |
| F UBRV                                                |               | <                  |         |         |                    |           |               |                              |                |                      |                     |         |
| Perint merini ha                                      |               | Liquidaz           | ione    | Righ    | e agg.IVA cred/deb | Righe age | 1.IVA da vers | /vers Acconto Cred           | to di imposta  | Subfornitura Note    | Stato Utilizzo cred | 10      |
| Contrar DOM                                           |               | Annuale            |         |         |                    |           |               |                              |                |                      |                     |         |
| Gestione KSM                                          |               | IVAacr             | ed to a | quidaz  | one                |           | Credito       | IVA periodo successivo       |                | IVA versata          |                     |         |
| <ul> <li>Contabilità professionisti ed IVA</li> </ul> |               | Rimbors            | o IVA i | annuali | e/infr. richiesto  |           | IVA a di      | ebito liquidazione           |                | IVA versata auto i   | JE                  |         |
| Cespiti                                               |               | Credito            | EVA Int | tannua  | ele trasf.in F24   |           | IVA da v      | versare inferiore al minimo  |                | IVA versata INTRA    | 4.12                |         |
| Ritenute d'acconto                                    |               | Credito            | IVA an  | nuale   | trasf.in F24       |           | IVA a de      | ebito soc.sport.dll.L.398/91 |                | IVA gruppo: cred.    | trasf.              |         |
| > E24                                                 |               | Credito            | IVA rip | reso d  | a F24              |           | EVA da 1      | versare                      |                | IVA gruppo: deb.     | trasf.              |         |
| b Intractat                                           |               |                    |         |         |                    |           | Interest      | si                           |                | Plafond disponible   | 100.00              | 30,00   |
| >                                                     |               | Totale I           | Aad     | edito   |                    |           | Totale I      | VA a debito                  |                | IVA art. 17-ter      |                     |         |

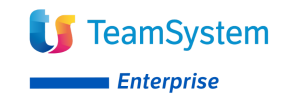

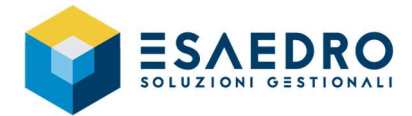

# 3.5 Inserimento Calendario di produzione

Solo per chi utilizza il modulo PRODUZIONE:

|                              | Menu Preferiti Cerca Cronologia Comando                                                                                                    | Calendario di p     |           |               |               |              |              |              |              |             |         |
|------------------------------|----------------------------------------------------------------------------------------------------|---------------------|-----------|---------------|---------------|--------------|--------------|--------------|--------------|-------------|---------|
|                              | Anagrafiche di Base                                                                                                    | 2018                |           |               | Gen Feb       | Mar          | kor Mag      | Giu Lug      | Ago S        | et Ott      | Nov Dic |
|                              | Amministrazione                                                                                                    | 2019                |           |               | Gen           | 1° settimana | 2° settimana | 3ª settimana | 4ª settimana | 5° settmana |         |
|                              | ▷ Commerciale                                                                                                    | 2020                |           |               | Lunedi        |              | 6            | 13           | 20           | 27          |         |
|                              | ▶ DMS                                                                                                    |                     |           |               | Marted        |              | 7            | 14           | 21           | 28          |         |
| Andare nel menu Produzione – | ▶ Retail                                                                                                    |                     |           |               | Mercoledi     | 1            | 8            | 15           | 22           | 29          |         |
|                              | <ul> <li>Produzione</li> </ul>                                                                                                    |                     |           |               | Gioved        | 2            | 9            | 16           | 23           | 30          |         |
| Dianificazione produzione -  | Tabele produzione                                                                                                    |                     |           |               | Veneral       | 3            | 10           | 17           | 24           | 31          |         |
| Plulijicuzione produžione –  | Distinta base                                                                                                    |                     |           |               | Gammaica      |              |              | 10           | 20           |             |         |
|                              | <ul> <li>Pianificazione produzione</li> </ul>                                                                                                    |                     |           |               |               |              |              |              |              |             |         |
| Calendario al produzione e   | Plani di produzione                                                                                                    |                     |           |               |               |              |              |              |              |             |         |
| · · ·                        | Raggruppamento ordini clienti per commessa/so                                                                                                    | 1                   |           | a calandario  | A second s    |              |              | - n          | ×            |             |         |
| creare l'anno 2021 con il    | Generazione piano da ordini clienti                                                                                                    |                     |           | ic calchaulto |               |              |              | 5            | Eestivo      |             |         |
|                              | Piano principale di produzione                                                                                                    |                     | Anno      | 2021          |               |              |              |              | Fegie        |             |         |
| nulcanto 📕                   | Import/Export plano principale di produzione                                                                                                    |                     | Turno     | 1 9           | T             | URNO DEFAULT |              | Ore          | 8 ab./bor    | π.          |         |
|                              | Interrogazione e stampa piani di produzione                                                                                                    |                     | Macchina  |               | q             |              |              |              | -            |             |         |
|                              | Calendario di produzione                                                                                                    |                     | rotpar to |               | turns of      |              |              |              | Conferm      | a           |         |
|                              | Generazione piano da budget                                                                                                    |                     |           |               | ANTIO III.    |              |              |              |              |             |         |
|                              | Stampa piani principali di produzione tempificati                                                                                                    |                     |           |               |               |              |              |              | Conferm      | a           |         |
|                              | Calendari fornitori/dienti                                                                                                    |                     |           |               | Ore effettive |              |              |              |              |             |         |
|                              | Attribuzione turni a dipendenti e qualifiche                                                                                                    |                     |           |               |               |              |              |              |              |             |         |
|                              | Variazione calendario per qualifiche e dipendent                                                                                                    | Modifica calendario | >         |               | J             |              |              |              |              |             |         |
|                              | Children in the second second seco |                     |           |               | -             |              |              |              |              |             |         |

Nel caso si gestiscano i calendari per singoli reparti e/o macchina, ripetere la stessa operazioni sopra citata compilando anche i dati relativi al reparto e/o alla macchina.

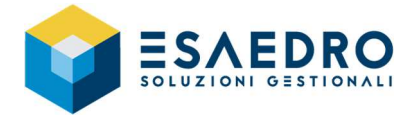

# 4. CAMBIO ESERCIZIO MAGAZZINO

<u>NB: La seguente procedura deve essere eseguita solo dopo aver terminato l'inserimento dei movimenti di magazzino dell'anno 2020 e dopo aver verificato la correttezza di quantità/valori dell'inventario 2020 non necessariamente il giorno 01/01/2021.</u>

### 4.1 Introduzione

Le attività che seguono permettono di eseguire le operazioni di chiusura e riapertura annuale del magazzino. Con l'elaborazione della chiusura di magazzino viene generato un documento di carico iniziale che riporta, per ciascun articolo e deposito, le quantità finali dell'anno precedente.

- Devono essere effettuate dagli utenti che utilizzano il modulo Magazzino di Gamma Alyante TS Enterprise
- Vanno eseguite in sede di inventario
- Permettono di effettuare la chiusura fiscale di magazzino per l'esercizio 2020 ed il riporto dei saldi nell'esercizio 2021

Tali attività si suddividono in tre fasi: Operazioni preliminari, Stampa schede articoli definitiva, Cambio esercizio.

<u>I seguenti passaggi sono validi nel caso in cui la data di chiusura coincida con il 31/12 nonché l'ultimo giorno dell'esercizio contabile e non si abbia la gestione del conto lavoro passivo.</u>

### 4.2 Operazioni preliminari

Prima di effettuare le operazioni descritte in seguito, effettuare le COPIE degli archivi.

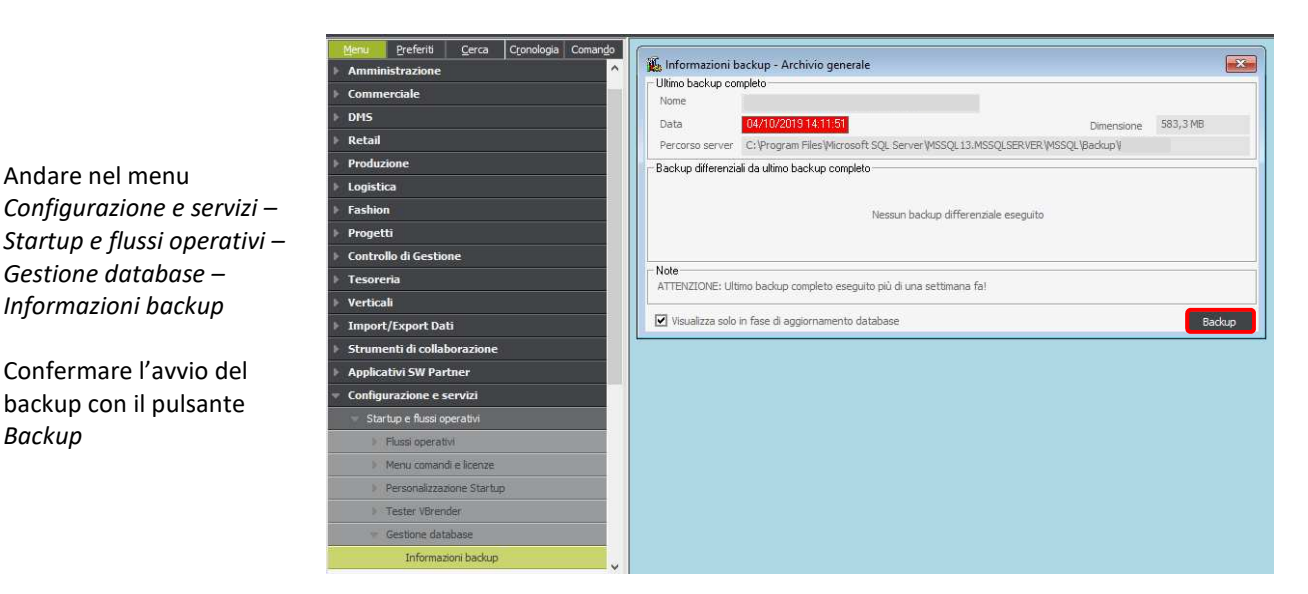

<u>E' obbligatorio bloccare eventuali attività di inserimento documenti e movimentazioni di magazzino durante la procedura di chiusura.</u>

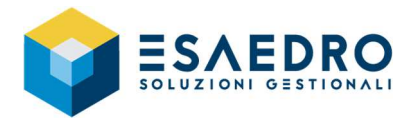

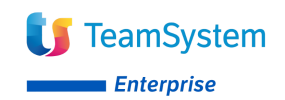

#### • Effettuare il ricalcolo della giacenza in tempo reale

Eseguire il programma *Commerciale – Magazzino – Utility – Ricalcolo giacenze in tempo reale*. Effettuare questa elaborazione <u>SOLO</u> nel caso in cui la chiusura di magazzino venga effettuata effettivamente il giorno stesso coincidente con la data di chiusura (es. la chiusura viene fatta effettivamente il giorno 31/12/2020 impostando la data di chiusura 31/12/2020). Questa elaborazione permette di allineare le giacenze ai movimenti creati dai documenti. Nell'eventualità che la chiusura venga fatta in un giorno diverso, esempio a febbraio 2021 impostando come data di chiusura il giorno 31/12/2020, non è necessario lanciare questa elaborazione.

#### • Effettuare gli eventuali movimenti di rettifica

Una volta eseguito il controllo fisico del magazzino e, nel caso in cui sia necessario correggere le giacenze di magazzino, effettuare i movimenti di rettifica con data registrazione 2020. Le operazioni di rettifica possono essere fatte manualmente attraverso l'emissione di un apposito documento di rettifica/buono interno oppure in automatico attraverso il carico di una conta inventariale.

#### • Effettuare la stampa dell'inventario al 31/12/2020

Eseguire il programma Commerciale – Magazzino - Elaborazioni e stampe - Interrogazione e stampa inventari di magazzino.

<u>E' importante sottolineare che il tipo di valorizzazione selezionato in fase di stampa, dovrà essere il medesimo che verrà impostato durante la procedura di cambio esercizio magazzino.</u>

### 4.3 Stampa schede articoli definitiva

Eseguire la stampa dei partitari definitivi di magazzino impostando la giacenza da elaborare in attuale, per il periodo dal 01/01/2020 al 31/12/2020.

#### Andare nel menu *Commerciale* – *Magazzino* - *Elaborazioni e*

– Magazzino - Elaborazioni e stampe – Stampa partitari articoli singoli.

Impostare "Giacenze da elaborare "Attuale, "Tipo di stampa" Definitiva e "Data di registrazione da/a" 01/01/2020 31/12/2020, "Tipo di stampa depositi" Unica per tutti i depositi oppure Separata per deposito a seconda delle proprie esigenze.

| Giacenze da elaborare               | Attuale - Tipo d                 | stampa Definitiva                    |                                                      |
|-------------------------------------|----------------------------------|--------------------------------------|------------------------------------------------------|
| lags e in <u>d</u> icatori di selez | ione Docu <u>m</u> enti di selez | ione Limiti di ela <u>b</u> orazione | <u>O</u> rdinamenti avanzati                         |
| /alute da elaborare                 | Tutte, esposizione importi in    | EURO                                 |                                                      |
| /aluta                              | Q.Y                              |                                      |                                                      |
| )epositi da elaborare               | Solo depositi fiscali            | -                                    |                                                      |
| Causali da elaborare                | Solo causali movimenti fiscali   | -                                    |                                                      |
| ata di registrazione da/a           | 01/01/2020 31/                   | 12/2020                              |                                                      |
| Tipo di stampa depositi             | Unica per tutti i depositi       | -                                    |                                                      |
| Data di stampa                      | 31/12/2020 Q                     | 1                                    |                                                      |
| fovimenti                           | ✓ Consolidati                    | 🗹 Da consolidare                     | Raggruppamento varianti configuratore commerciale    |
|                                     | Aggiornati                       | 🗹 Da aggiornare                      | Stampa articoli non movimentati con saldo precedente |
|                                     | 🗹 Controllati                    | 🗹 Da controllare                     |                                                      |
| Articoli                            | ☑ Articoli effettivi             | 🗹 Fittizi beni materiali             | 🗹 Fittizi beni immateriali                           |
|                                     | Giacenza U.M. 1 < 0              | Giacenza U.M. 1 > 0                  | Giacenza U.M. 1 = 0                                  |
|                                     | Giacenza U.M. 2 < 0              | Giacenza U.M. 2 > 0                  | Giacenza U.M. 2 = 0                                  |
|                                     | Si senza considerare i filtri o  |                                      | niziale                                              |

Confermare con il pulsante *Stampa*.

### 4.4 Stampa giornale di magazzino

Solo se gestito il magazzino fiscale, eseguire la stampa del giornale di magazzino per il periodo dal 01/01/2020 al 31/12/2020:

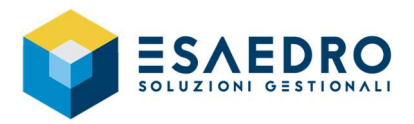

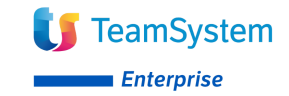

Andare nel menu *Commerciale* – Magazzino - Elaborazioni e stampe – Stampa giornale di magazzino.

Impostare "Tipo di stampa" *Definitiva*, "Data registrazione" da 01/01/2020 a 31/12/2020.

Procedere confermando con il pulsante *Stampa*.

| 🏈 Stampa giornale di magaz | ino                                            |                                                     |
|----------------------------|------------------------------------------------|-----------------------------------------------------|
| Tipo di Stampa Def         | itiva -                                        |                                                     |
| Parametri di elaborazione  | Documenti da selezionare Limiti di elaborazion | ie                                                  |
| Da deposito                | Q.1                                            |                                                     |
| A deposito                 | QT                                             |                                                     |
| Valuta da elaborare        | Tutte, esposizione importi in EURO -           |                                                     |
| Valuta                     | Q.*                                            |                                                     |
| Tipo di numerazione pagine | Separata per deposito                          |                                                     |
| Depositi da elaborare      | Solo depositi fiscali                          |                                                     |
| Causali da elaborare       | Solo causali movimenti fiscali                 |                                                     |
| Data di registrazione da   | 01/01/2020 a 31/12/2020                        |                                                     |
| Anno numerazione           | 2020                                           |                                                     |
| Data di stampa             | 31/12/2020 Stampa totali per docume            | antel                                               |
| Movimenti da elaborare     |                                                | 100                                                 |
| 🗹 Consolidati              | 🗹 Da consolidare                               |                                                     |
| 🗹 Controllati              | 🗹 Da controllare                               |                                                     |
| 🗹 Soggetti a giornale      | Non soggetti a giornale                        |                                                     |
| 🗹 Articoli di magazzino    | Articoli manuali                               | Spese                                               |
| Tipo articolo di magazzino |                                                |                                                     |
| Articoli effettivi         | 🔲 Fittizi beni materiali 🛛 🗍 I                 | Fittizi beni immateriali                            |
|                            | Progressivi Stampa                             | Registra Annulia Elimina Nuovo <irid ay.=""></irid> |

## 4.5 Aggiornamento progressivi di magazzino

Questa elaborazione procede alla chiusura dei documenti che hanno causali che movimentano la giacenza attuale di magazzino e vengono scritti i dati consolidati nelle relative schede degli articoli elaborati, dei progressivi consolidati del c/lavoro attivo e passivo, dei progressivi consolidati dei progetti/nodi.

Andare nel menu Commerciale – Magazzino – Chiusura di magazzino – Aggiornamento progressivi di magazzino.

Indicare "Fino alla data" 31/12/2020 e confermare con il pulsante *Elabora*.

| 🖇 Aggiornan       | nento progressivi di | magazzino |    |              |             |         |                  |                 |         |         |
|-------------------|----------------------|-----------|----|--------------|-------------|---------|------------------|-----------------|---------|---------|
| Tipo attività     | Aggiornamento prog   | gressivi  | -  | Fino alla da | ta 31/12/20 | 20      |                  |                 |         |         |
| Limiti di elabora | azione               |           |    |              |             |         |                  |                 |         |         |
| Selezione         | (Standard)           |           | -  | <u>.</u>     |             |         |                  |                 | SQL     | Crystal |
| Element           | idiselezione         | Operato   | ri |              | V a         | lori di | selezione        |                 |         |         |
| Codice artic      | colo                 | Compreso  |    |              |             |         |                  |                 |         |         |
| Descrizione       | articolo             | Compreso  |    |              |             |         |                  |                 |         |         |
| Famiglia          |                      | Compreso  |    |              |             |         |                  |                 |         |         |
| Sottofamig        | ia                   | Compreso  |    |              |             |         |                  |                 |         |         |
| Gruppo            |                      | Compreso  |    |              |             |         |                  |                 |         |         |
| Sottogrupp        | 0                    | Compreso  |    |              |             |         |                  |                 |         |         |
| Gruppo fiso       | ale                  | Compreso  |    |              |             |         |                  |                 |         |         |
| Marca             |                      | Compreso  |    |              |             |         |                  |                 |         |         |
| Gruppo sta        | tistico 1            | Compreso  |    |              |             |         |                  |                 |         |         |
| Gruppo sta        | tistico 2            | Compreso  |    |              |             |         |                  |                 |         |         |
| Gruppo sta        | tistico 3            | Compreso  |    |              |             |         |                  |                 |         |         |
| Gruppo sta        | tistico 4            | Compreso  |    |              |             |         |                  |                 |         |         |
| Stato para        | netrico articolo     | In elenco |    |              |             |         |                  |                 |         |         |
|                   |                      | _         | _  |              |             |         |                  |                 | _       |         |
| Codice artic      | 010                  |           |    |              |             |         |                  |                 |         |         |
|                   |                      |           |    |              | Elabora     | Log     | <u>R</u> egistra | <u>A</u> nnulla | Elimina | Nuovo   |

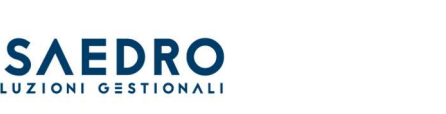

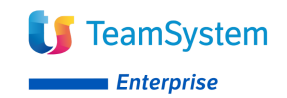

## 4.6 Interrogazione e stampa inventario di magazzino consolidato

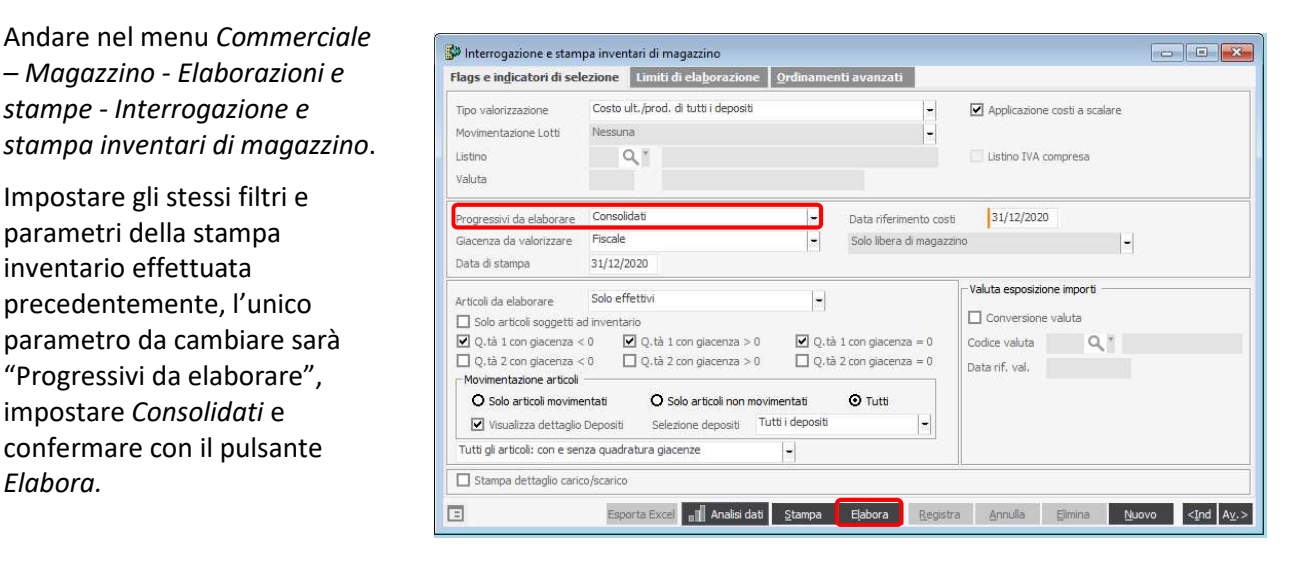

I valori e le quantità ottenute dovranno essere uguali all'inventario stampato prima del consolidamento dei progressivi.

#### 4.7 Interrogazione e stampa inventario di magazzino consolidato per anno

| Andare nel menu Commerciale                                            | Interrogazione e stampa inventari di magazzino                                                                                                    |
|------------------------------------------------------------------------|----------------------------------------------------------------------------------------------------|
| – Magazzino - Elaborazioni e                                           | Flags e indicatori di selezione         Limiti di elaborazione         Ordinamenti avanzati                                                                                                    |
| stampe - Interrogazione e                                              | Tipo valorizzazione Costo ult./prod. di tutti i depositi - 🗹 Applicazione costi a scalare                                                                                                    |
| stampa inventari di magazzino.                                         | Movimentazione Lotti Nessuna -<br>Listino Q, * Listino IVA compresa                                                                                                    |
| Impostare gli stessi filtri e                                          | Valuta                                                                                                    |
| parametri della stampa                                                 | Progressivi da elaborare Consolidati nell'anno – Data riferimento costi 31/12/2020 2020                                                                                                    |
| inventario effettuata                                                  | Giacenza da valorizzare HisCale – Solo Ibera di magazzino –<br>Data di stampa 31/12/2020                                                                                                    |
| precedentemente, l'unico                                               | Articoli da elaborare Solo effettivi  Valuta esposizione importi Conversione valuta                                                                                                    |
| parametro da cambiare sarà<br>"Progressivi da elaborare",              | Odd a doal oogigeet al Internation     Q,tà 1 con giacenza < 0                                                                                                    |
| impostare <i>Consolidati nell'anno</i><br>e confermare con il pulsante | O Solo articoli movimentati         O Tutti           ✓ Visualizza dettaglio Depositi         Selezione depositi         Tutti i depositi         -                                                                                                    |
| Flahora                                                                | Tutti gli articoli: con e senza quadratura giacenze                                                                                                    |
|                                                                        | Esporta Excel     Esporta Excel     Excel     Esporta Excel     Esporta Excel |

I valori e le quantità ottenute dovranno essere uguali all'inventario stampato prima del consolidamento dei progressivi.

### 4.8 Gestione costo LIFO

Nel caso di valorizzazione giacenze con il metodo Lifo (Last in First out) procedere all'aggiornamento dei progressivi Lifo:

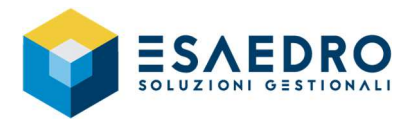

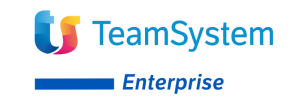

Andare nel menu Commerciale – Magazzino – Chiusura di magazzino – Aggiornamento progressivi di magazzino LIFO.

Indicare l'anno 2020 e confermare con il pulsante *Elabora*.

| 👺 Aggiornamento progr       | ressivi di magaz         | zzino LIFO            |                  |                     |         |                  | -               |                    |
|-----------------------------|--------------------------|-----------------------|------------------|---------------------|---------|------------------|-----------------|--------------------|
| <u>P</u> arametri e opzioni | Limiti di ela <u>b</u> o | orazione              |                  |                     |         |                  |                 |                    |
| Tipo di attività            | Aggiornamente            | o dati LIFO           |                  |                     |         |                  |                 |                    |
| Tipo LIFO                   | LIFO per artico          | olo                   | -                |                     |         |                  |                 |                    |
| Tipo valorizzazione         | Costo medio d            | i tutti i depositi    | -                | Applica costi a sca | alare   |                  |                 |                    |
| Progressivi da elaborare    | Consolidata pe           | er anno               | -                | 2020                |         |                  |                 |                    |
| Deposito                    | Tutti i depositi         |                       | -                |                     |         |                  |                 |                    |
| Anno da aggiornare          | 2020                     |                       |                  |                     |         |                  |                 |                    |
| Valorizzazione al costo     | medio dell'ultimo        | o mese se inferiore a | l costo lifo     |                     |         |                  |                 |                    |
| Inizio / fine periodo       | 01/12/2020               | 31/12/2020            |                  |                     |         |                  |                 |                    |
| Verifica esistenza prog     | , consolidati per        | anni LIFO pregress    |                  |                     |         |                  |                 |                    |
| Solo articoli soggetti a    | d inventario             |                       |                  |                     |         |                  |                 |                    |
|                             |                          |                       |                  |                     |         |                  |                 |                    |
|                             |                          |                       |                  |                     |         |                  |                 |                    |
|                             |                          |                       |                  |                     |         |                  |                 |                    |
|                             |                          |                       |                  |                     |         |                  |                 |                    |
|                             |                          |                       |                  |                     |         |                  |                 |                    |
|                             |                          |                       |                  |                     | _       |                  |                 |                    |
|                             |                          |                       | <u>S</u> tampa I | Log Registra Log    | Elabora | <u>R</u> egistra | <u>A</u> nnulla | <ind av.=""></ind> |

### 4.9 Chiusura annuale di magazzino

In questa fase il programma effettua la chiusura vera e propria del vecchio esercizio fiscale di magazzino (2020), valorizzando le esistenze a fine esercizio in base al criterio scelto e riportandole, come giacenza iniziale, nel nuovo esercizio (2021) utilizzando i progressivi appena consolidati.

Andare nel menu Commerciale – Magazzino – Chiusura di magazzino – Chiusura annuale di magazzino.

Indicare nei campi "Data reg./Data doc." la data di inizio dell'anno successivo alla chiusura, ovvero 01/01/2021 e confermare con il pulsante *Elabora* e verificare la correttezza del *Codice documento*.

Per la valorizzazione delle giacenze iniziali indicare lo stesso costo utilizzato nell'interrogazione inventari.

| arametri generali                                       | Limiti di elaborazio<br>ica documento di cari | one<br>co iniziale |                      |          |                                                    |
|---------------------------------------------------------|-----------------------------------------------|--------------------|----------------------|----------|----------------------------------------------------|
| Parametri documento ca                                  | arico iniziale di magaz                       | zino               |                      |          |                                                    |
| Codice documento                                        | INT-CARINIZ                                   | 9.1                | Pers.                |          | Descrizione Carico giacenza iniziale - Polycryst.  |
| Val. giacenza iniziale                                  | Costo ult./prod. di                           | tutti i depositi   |                      | -        | 🗹 Applicaz. costi a scalare 📃 Listino IVA compresa |
| Listino                                                 | ٩.*                                           |                    |                      |          | Valuta                                             |
| Parametri documento c                                   | arico iniziale progetti                       |                    |                      |          |                                                    |
| Codice documento                                        |                                               | Q.1                | Pers,                |          | Descrizione                                        |
| Val. giacenza iniziale                                  | Costo ult./prod. di                           | tutti i depositi   |                      | -        | 🗹 Applicaz, costi a scalare 📃 Listino IVA compresa |
| Listino                                                 | ٩.                                            |                    |                      |          | Valuta                                             |
| Parametri documento c                                   | arico iniziale c/lav. pa                      | ssivo              |                      |          |                                                    |
| Codice documento                                        |                                               | Q.1                | Pers.                |          | Descrizione                                        |
| Val. giacenza iniziale                                  | Costo ult./prod. di                           | tutti i depositi   |                      | -        | 🦳 Applicaz, costi a scalare 📃 Listino IVA compresa |
| Listino                                                 | ٩.                                            |                    |                      |          | Valuta                                             |
| Parametri documento ca                                  | arico iniziale c/lav. att                     | ivo                |                      |          |                                                    |
| Codice documento                                        |                                               | Q.1                | Pers,                |          | Descrizione                                        |
| Val. giacenza iniziale                                  | Costo ult./prod. di                           | tutti i depositi   |                      | -        | 🦳 Applicaz, costi a scalare 📃 Listino IVA compresa |
| Listino                                                 | ٩.                                            |                    |                      |          | Valuta                                             |
| Sezionale/Nr. doc.                                      | 00 9                                          | 2 Dat              | a reg./Data doc. 01  | /01/2021 | 01/01/2021 Data rif. costo 31/12/2020              |
| ar <mark>ametri generali</mark><br>🗹 Azzeramento dati d | i tutti i depositi                            | ☑ Azzerament       | o dati dei partitari | 🗹 Azzeri | amento costo fifo anno in corso                    |

# 4.10 Ricalcolo della giacenza in tempo reale

Al termine della procedura di chiusura annuale di magazzino effettuare il ricalcolo della giacenza in tempo reale:

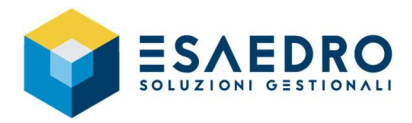

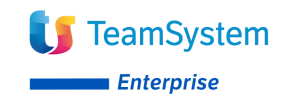

Andare nel menu *Commerciale* – *Magazzino* – *Utility* – *Ricalcolo giacenze in tempo reale*.

Impostare nel riquadro "Opzioni di elaborazione", campo "Tipo elaborazione" *Completa* e confermare con il tasto *Elabora*.

| 🐉 Ricalcolo giacenze in te | mpo reale                                                                                                    |                                |                         |                                                              |                                                |                                  |                               |                                    |                    |
|----------------------------|----------------------------------------------------------------------------------------------------|--------------------------------|-------------------------|--------------------------------------------------------------|------------------------------------------------|----------------------------------|-------------------------------|------------------------------------|--------------------|
| Generale<br>Elaborazione   | <ul> <li>Aggiornamento progressivi di n</li> <li>✓ Agg. progressivi di magaza</li> <li>Agg. prezzi e costi netti</li> <li>Agg. prezzi e costi netti ar</li> </ul> | nagazzino<br>zino<br>t. di/for | Aggiornan               | nento prezzi e co<br>o ricalcolo costo<br>o ricalcolo prezzi | osti dei docume<br>del venduto<br>no lordo     | enti<br>Agg. indic<br>Agg. indic | atore costo d<br>atore prezzo | lel venduto sul<br>lordo sul docur | documento<br>nento |
| Log ultimo ricalcolo       | Progressivi di conto lavoro atti                                                                                                    | ivo/passivo                    | Aggiornam<br>Aggior     | <mark>iento Progressiv</mark><br>namento progre              | v <mark>i Lotti/Progett</mark><br>essivi Movim | i<br>entazione                   |                               |                                    | -                  |
| Articoli segnalati         | Verifica anomalie<br>Correzione automatica mo<br>Ricalcola articoli segnalati                                                                                     | vimenti errati                 | Opzioni di<br>Resett    | elaborazione —<br>ta l'insieme degli                         | i articoli da elab                             | oorare Tipo                      | elaborazione                  | Completa                           | Ð                  |
|                            | Selezione (Standard)                                                                                                    |                                | -                       | 2                                                            |                                                |                                  |                               | SQL                                | Crystal            |
|                            | Elementidiselezion                                                                                                    |                                | atori Valoridiselezione |                                                              |                                                |                                  |                               |                                    | ^                  |
|                            | Codice articolo                                                                                                    | Compreso                       |                         |                                                              |                                                |                                  |                               |                                    |                    |
|                            | Deposito                                                                                                    | Compreso                       |                         |                                                              |                                                |                                  |                               |                                    |                    |
|                            | Descrizione articolo                                                                                                    | Compreso                       |                         |                                                              |                                                |                                  |                               |                                    |                    |
|                            | Famiglia                                                                                                    | Compreso                       |                         |                                                              |                                                |                                  |                               |                                    |                    |
|                            | Sottofamiglia                                                                                                    | Compreso                       |                         |                                                              |                                                |                                  |                               |                                    |                    |
|                            | Gruppo                                                                                                    | Compreso                       |                         |                                                              |                                                |                                  |                               |                                    |                    |
|                            | Sottogruppo                                                                                                    | Compreso                       |                         |                                                              |                                                |                                  |                               |                                    |                    |
|                            | Gruppo fiscale                                                                                                    | Compreso                       |                         |                                                              |                                                |                                  |                               |                                    |                    |
|                            | Marca                                                                                                    | Compreso                       |                         |                                                              |                                                |                                  |                               |                                    |                    |
|                            | Gruppo statistico 1                                                                                                    | Compreso                       |                         |                                                              |                                                |                                  |                               |                                    | ~                  |
|                            | Codice articolo                                                                                                    |                                |                         |                                                              |                                                |                                  |                               |                                    |                    |
|                            | Ξ                                                                                                    |                                |                         |                                                              | Eļabora                                        | Registra                         | Annulla                       | Elimina                            | Nuovo              |

#### Eseguire la stampa inventario al 01/01/2021

Si consiglia di eseguire la stampa inventario al 01/01/2021 per verificare che i totali, valore e quantità, siano uguali all'inventario stampato al 31/12/2020; ovviamente in data 01/01/2021 devono essere presenti i soli movimenti di saldo iniziale.

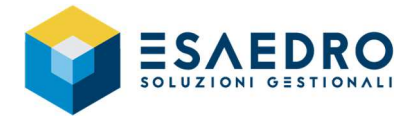

# 5. CAMBIO ESERCIZIO CONTABILE

#### NB: La seguente procedura deve essere eseguita solo dopo l'approvazione del bilancio 2020.

### 5.1 Introduzione

Gamma – Alyante – TS Enterprise consentono di mantenere contemporaneamente in linea la situazione contabile sia del vecchio esercizio (2020), sia di quello nuovo (2021). Le attività che seguono:

- Devono essere effettuate dagli utenti che utilizzano il modulo Amministrazione di Gamma Alyante – TS Enterprise
- Permettono di chiudere l'esercizio contabile 2020 ed aprire l'esercizio 2021, riportando i saldi iniziali dello Stato Patrimoniale.

Tali attività si possono suddividere in tre fasi: Operazioni preliminari, Cambio esercizio, Stampe di fine esercizio.

### 5.2 Operazioni preliminari

Prima di effettuare le operazioni descritte in seguito, effettuare le COPIE degli archivi.

- Effettuare il consolidamento di tutti i movimenti contabili dell'anno in chiusura Eseguire il programma Amministrazione – Contabilità generale e IVA – Prima nota IVA e contabile – Consolidamento movimenti prima nota.
- Stampare tutti i registri iva e le liquidazioni in definitivo dell'anno in chiusura
- Effettuare le registrazioni di rettifica/assestamento
- Per coloro che gestiscono il modulo AMMORTAMENTI
   Eseguire il programma Amministrazione Cespiti Elaborazione cespiti Generazione quote di
   ammortamento; nella maschera impostare l'esercizio 2020.

   Nel caso gli ammortamenti siano stati gestiti manualmente, è necessario andare in Amministrazione Tabelle e piano dei conti Parametri azienda area amministrativa Esercizi azienda e, in
   corrispondenza dell'anno 2020, spuntare manualmente il flag Ammortamenti generati.
- Per coloro che gestiscono il modulo RATEI/RISCONTI
   Eseguire il programma Amministrazione Contabilità generale e IVA Risconti Generazione risconti di fine esercizio; nella maschera impostare l'esercizio 2020.
   Nel caso i risconti siano stati gestiti manualmente è necessario andare in Amministrazione Tabelle e piano dei conti Parametri azienda area amministrativa Esercizi azienda e, in corrispondenza dell'anno 2020, spuntare manualmente il flag Risconti generati.
- Effettuare la stampa della Situazione economica/patrimoniale per l'esercizio 2020 Eseguire il programma Amministrazione – Contabilità generale e IVA – Prima nota IVA e contabile – Situazione economica/patrimoniale per verificare che non esistano squadrature.
- Verificare la tabella Esercizi azienda Eseguire il programma Amministrazione - Tabelle e piano dei conti - Parametri azienda area amministrativa - Esercizi azienda e verificare che l'esercizio 2020 non abbia il flag su Esercizio corrente, mentre sia attivo sull'esercizio 2021.

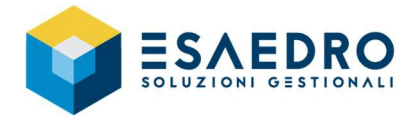

Andare nel menu

Configurazione e servizi – Startup e flussi operativi – Gestione database – Informazioni backup

Confermare l'avvio del backup con il pulsante

Backup

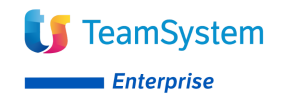

### 5.3 Cambio esercizio contabile

#### <u>Prima di effettuare le operazioni descritte in seguito è necessario che tutti gli utenti siano fuori</u> <u>dall'applicativo.</u>

Questa procedura consente di effettuare automaticamente la scrittura in Prima nota:

- Dei movimenti di chiusura di competenza del vecchio esercizio (2020)
- Della rilevazione del risultato d'esercizio
- Dei movimenti di apertura relativi al nuovo esercizio (2021)

#### Prima di effettuare le operazioni descritte in seguito, effettuare le COPIE degli archivi.

| Amministrazione              | - Wime backup complete                                                                       |
|------------------------------|----------------------------------------------------------------------------------------------|
| Commerciale                  | Nome                                                                                         |
| DMS                          | Data 04/10/2019 14/11-51 December 583 3 MB                                                   |
| Retail                       | Percerso server. C:/Program Elles/Wicrosoft SOI Server/WSSOI 13.MSSOI SERVER/WSSOI (Bardun)/ |
| Produzione                   | Backup differenziali da ultimo backup completo                                               |
| Logistica                    |                                                                                              |
| Fashion                      | Nessun backup differenziale eseguito                                                         |
| Progetti                     |                                                                                              |
| Controllo di Gestione        |                                                                                              |
| Tesoreria                    | - Note<br>ATTENZIONE: Litimo hadrup completo acequito più di una cettimana fai               |
| Verticali                    | A revelove, dano backaj compreo eseguto po di ana seconaria te:                              |
| Import/Export Dati           | Visualizza solo in fase di aggiornamento database                                            |
| Strumenti di collaborazione  |                                                                                              |
| Applicativi SW Partner       |                                                                                              |
| Configurazione e servizi     |                                                                                              |
| 👻 Startup e flussi operativi |                                                                                              |
| Fiussi operativi             |                                                                                              |
| Menu comandi e licenze       |                                                                                              |
| Personalizzazione Startup    |                                                                                              |
| Tester VBrender              |                                                                                              |
| ··· Gestione database        |                                                                                              |
|                              |                                                                                              |

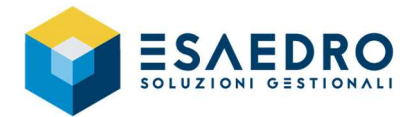

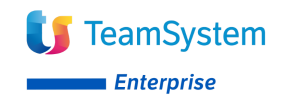

#### Cambio esercizio contabile

Eseguire il programma Amministrazione – Contabilità generale e IVA – Elaborazioni annuali – Chiusura/Riapertura esercizio. Compilare i seguenti parametri richiesti:

#### Sezione "Chiusura"

- "Data registrazione" e "Data operazione": indicare la data che sarà assegnata alle registrazioni di prima nota di chiusura: 31/12/2020
   Nel caso in cui si desideri effettuare le scritture di apertura in data di approvazione del bilancio (es. 30/04/2021), nel campo Data registrazione è necessario riportare questa data e nel campo Data operazione indicare 31/12/2020
- Esercizio: 2020
- Descrizione aggiuntiva: indicare una eventuale descrizione che verrà riportata sulle scritture di prima nota contabile di chiusura

#### Sezione "Apertura"

- "Data registrazione" e "Data operazione": indicare la data che sarà assegnata alle registrazioni di prima nota di apertura: es. 01/01/2021
- Esercizio: 2021
- Descrizione aggiuntiva: indicare una eventuale descrizione che verrà riportata sulle scritture di prima nota contabile di apertura

| Chiusura/riapertura      | esercizio                                                                                                 |
|--------------------------|----------------------------------------------------------------------------------------------------|
| ATTEN2<br>nes            | IIONE!!! - Durante l'esecuzione di questo programma,<br>sun utente può essere operativo con la procedura. |
| - Chiusura               |                                                                                                    |
| Data registrazione       | 31/12/2020                                                                                                |
| Data operazione          | 31/12/2020                                                                                                |
| Esercizio                | 2020 0 🔍 🎽                                                                                                |
| Descrizione aggiuntiva   | chiusura conti 2020                                                                                       |
| Apertura                 |                                                                                                    |
| Data registrazione       | 01/01/2021                                                                                                |
| Data operazione          | 01/01/2021                                                                                                |
| Esercizio                | 2021 0 🔍 🎽                                                                                                |
| Descrizione aggiuntiva   | apertura conti 2021                                                                                       |
|                          |                                                                                                    |
|                          |                                                                                                    |
| Chiusura/riapertura      | complessiva di più attività                                                                               |
| i ipo registrazione      | Di prova -                                                                                                |
| Tipo chiusura/riapertura | Sintetica -                                                                                               |
|                          |                                                                                                    |
|                          |                                                                                                    |
|                          |                                                                                                    |
|                          | <u>E</u> segui                                                                                            |

Lanciare una prima elaborazione impostando "Tipo registrazione" *Di prova*. Se l'elaborazione di prova non segnala errori, rilanciare l'elaborazione impostando "Tipo registrazione" *Definitiva*.

Il tipo di chiusura può essere *Analitica*, ossia una registrazione di chiusura e una di apertura per ogni conto patrimoniale (compresi i clienti e i fornitori) e una registrazione di chiusura per ogni conto economico, altrimenti si può optare per una registrazione cumulativa impostando come "Tipo chiusura/apertura" *Sintetica* (consigliata).

### 5.4 Stampa di fine esercizio

Le varie stampe fiscali e civilistiche quali libro giornale, mastrini, libro inventari possono essere effettuate anche successivamente alla fase di cambio esercizio contabile.